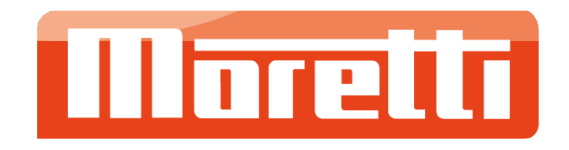

# **MORETTI - AITA- CONFIGURACION**

Consta de un controlador autónomo CEP que captura de manera transparente las lecturas leídas desde la balanza que pesa los ejes de los camiones.

Usando un teclado básico el operador va indicando los ejes que van pasando con la posibilidad de poder imprimir dichas pesadas mediante un impresor térmico (opcional).

https://moretti.com.ar/producto/impresor-aclas-para-balanza-moretti-market-negro/-

Estos datos se almacenan en el CEP hasta que el operador los envía a AITA a través del WS que exponen.

A continuación, documentaremos los pasos a seguir para poder configurar el dispositivo

10 Steps

Created by

Andres Moretti

Creation Date November 28, 2022 Last Updated

December 27, 2022

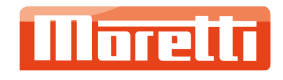

STEP 1

Antes de iniciar el equipo conectar el cable de comunicación de la balanza y del impresor

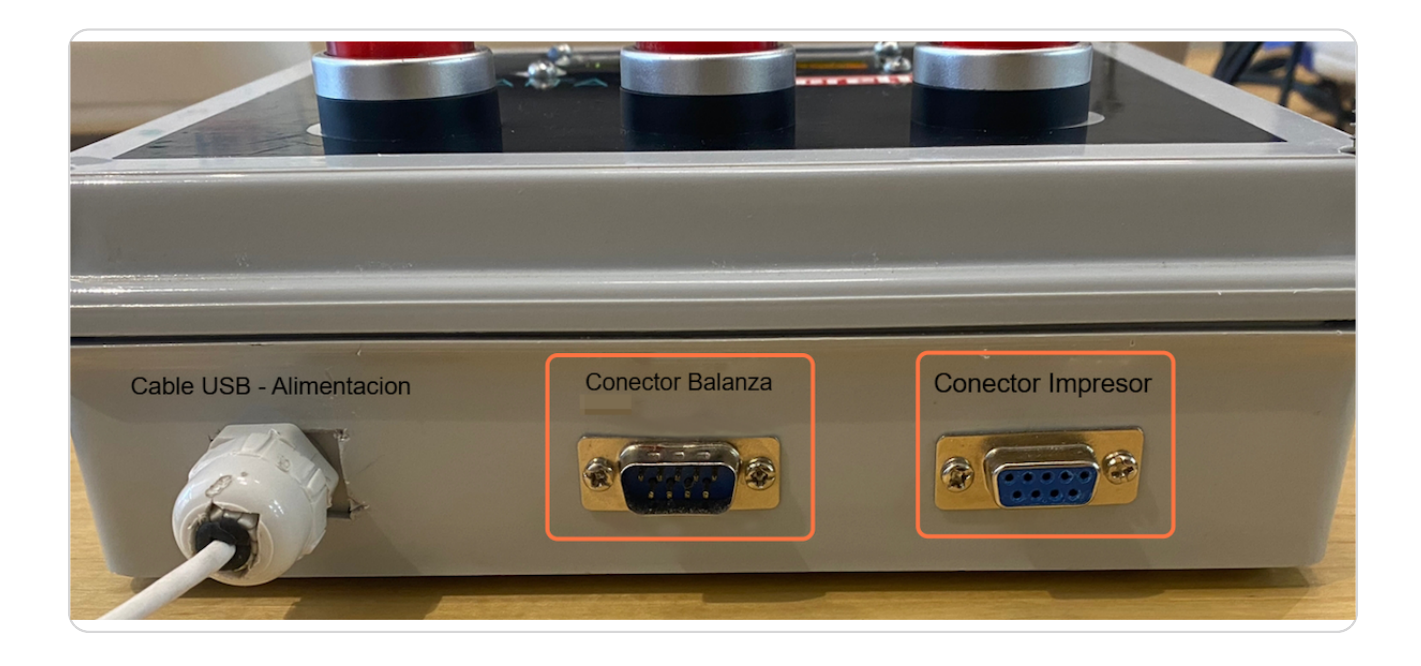

#### STEP 2

#### Conectar el equipo

Mediante el cable USB conectarlo al cargador y al iniciar en el visor se vera el valor de la ultimo SSID al cual estuvo conectado

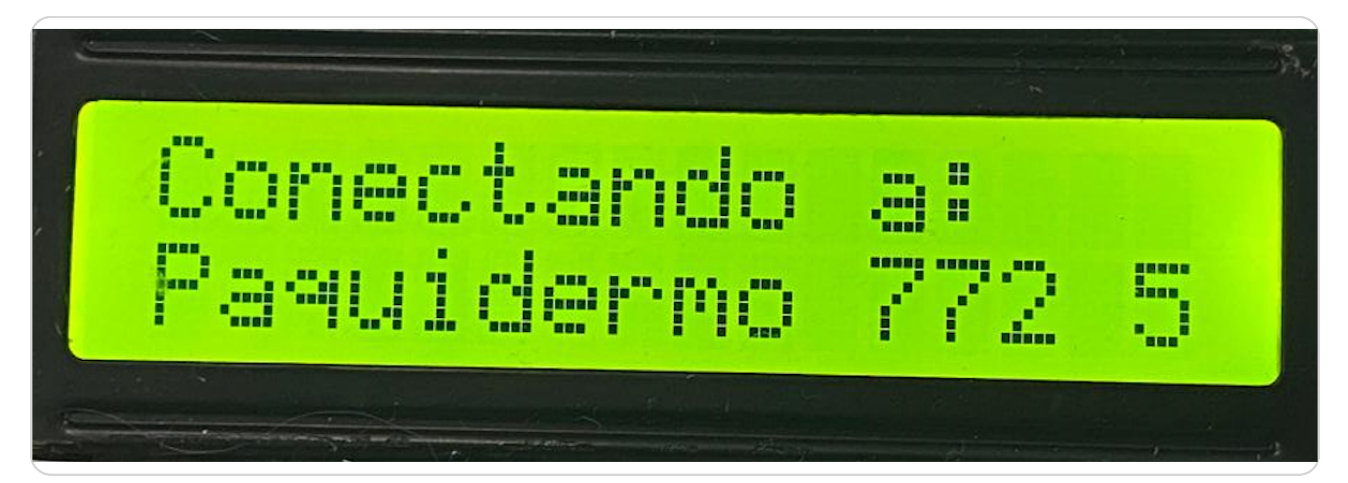

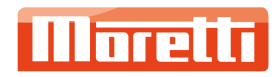

# Configuración a red WIFI

Mantener presionado el pulsador "C" durante unos segundos

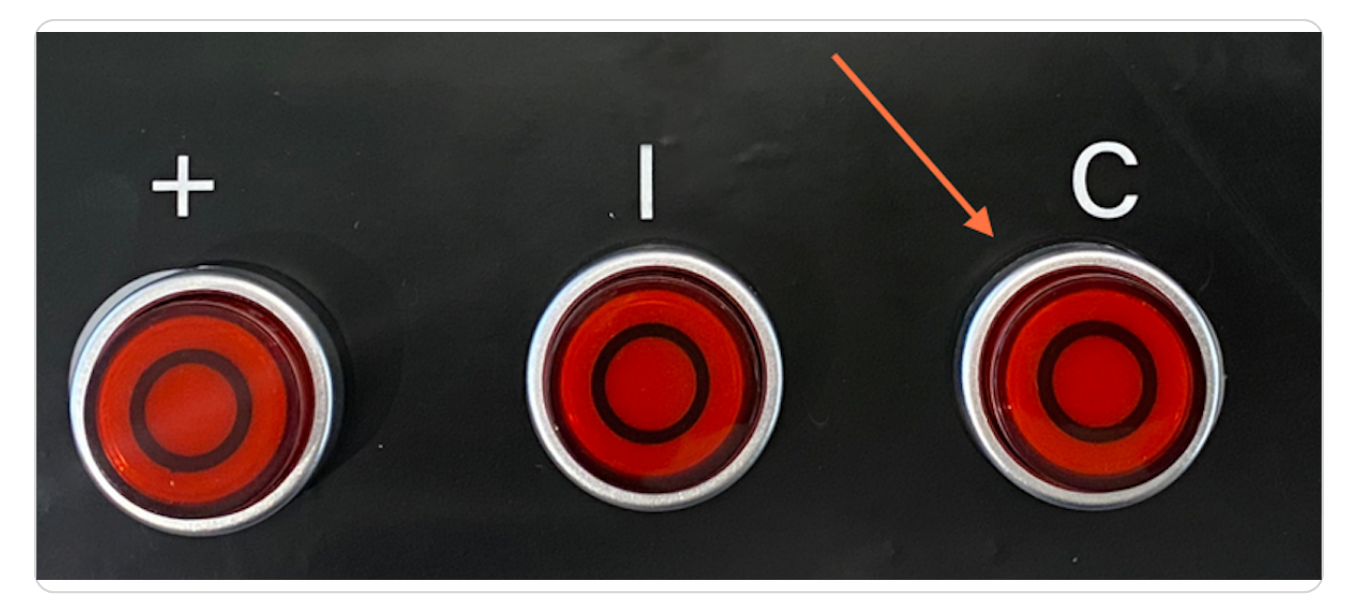

#### STEP 4

En el visor se vera la sig. palabra :

| Conf | igur | ando |  |
|------|------|------|--|
|      |      |      |  |

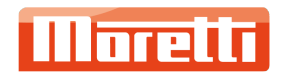

Desde un celular, Android o IOS, ingresar a la configuración WIFI y seleccionar la sig. opción

|   | 12:07               | ut 🗢 🖿             |
|---|---------------------|--------------------|
| < | Configuración Wi-Fi |                    |
|   | Wi-Fi               |                    |
|   | V WIFI-MORETTI-2    | ● <del>?</del> (i) |
|   | MIS REDES           |                    |
|   | Noretti Aita        | <del>?</del> (j)   |
|   | Personal Wifi Zone  | <del>?</del> (i)   |
|   | WIFI-MORETTI-1      | ● <del>?</del> (i) |
|   | WIFI-MORETTI-4      | ● <del></del>      |
|   | OTRAS REDES         |                    |

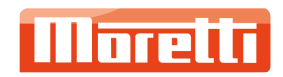

## En esta pantalla seleccionar lo sig :

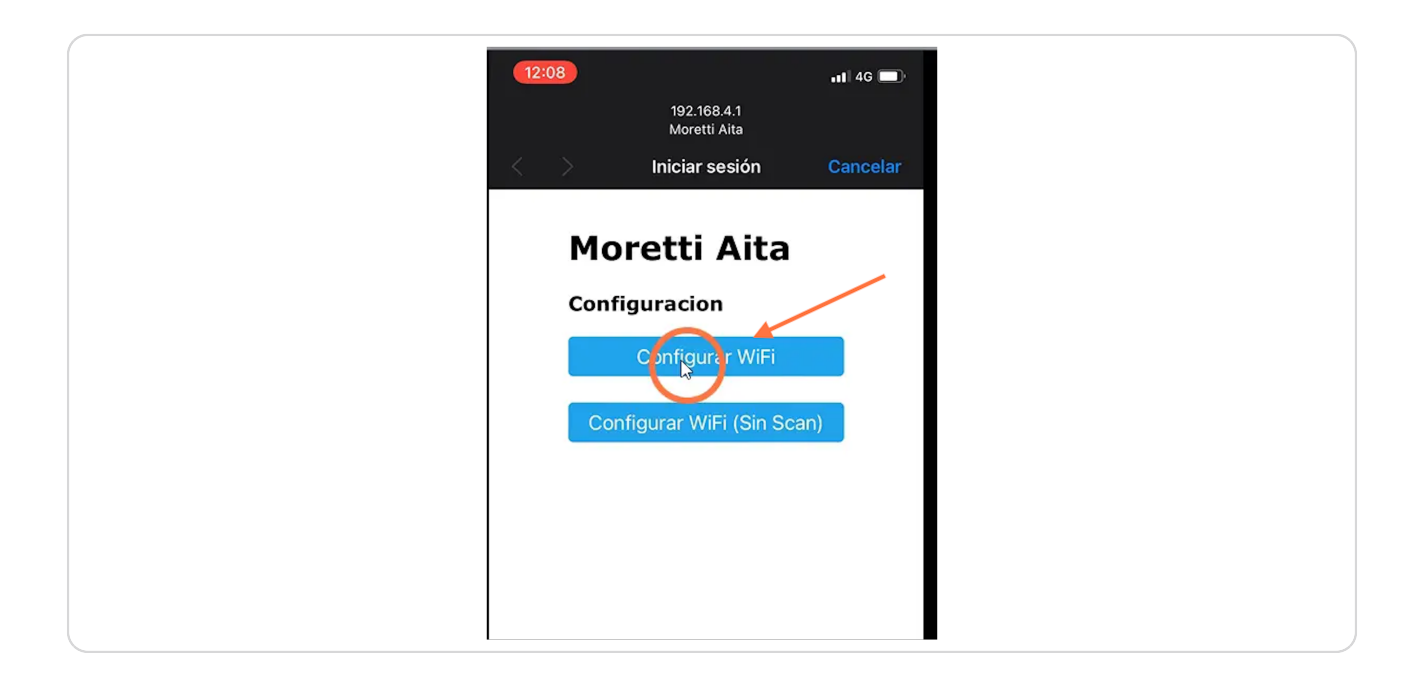

#### STEP 7

### Seleccionar el WIFI a conectarse

|                   | 12:08             | atl                         | 4G 🔲   |  |
|-------------------|-------------------|-----------------------------|--------|--|
|                   |                   | 192.168.4.1<br>Moretti Aita |        |  |
|                   | < >               | niciar sesión Car           | ncelar |  |
|                   | AXB2G 1826873:    | 14261111003198034           |        |  |
|                   | ESP_87CB1D        | 66% <sup>6</sup>            | 84%    |  |
| $\longrightarrow$ | WIFI-MORETTI-2    | <b>A</b>                    | 64%    |  |
|                   | AXB2G 18305/3     | 14261111003377478           | 6204   |  |
|                   | WIFI-MORETTI-4    | ₽ 56%                       | 02%    |  |
|                   | AXB2G_1832673     | 14261111003463037           | 56%    |  |
|                   | WIFI-MORETTI-3    | <b>≝</b> 46%                | 120%   |  |
|                   | WIFI-MORETTI-1    | •                           | 40%    |  |
|                   | Personal Wifi Zon | <u>e</u>                    | 30%    |  |
|                   | Htex              | <b>A</b>                    | 28%    |  |
|                   | Telecentro-a089   | <b>A</b>                    | 24%    |  |

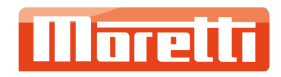

STEP 8

|                 | 12:08            |                             | atl 4    | ig 🔲 |
|-----------------|------------------|-----------------------------|----------|------|
|                 |                  | 192.168.4.1<br>Moretti Aita |          |      |
|                 |                  | Iniciar sesión              |          |      |
|                 | WIEL-MORETTI-    | ,                           | <u>_</u> | 64%  |
|                 | AXB2G 183057     | 31426111100337747           | 8        | 0470 |
|                 | WIFI-MORETTI-4   | <b>₽</b> 56                 | % ₽      | 62%  |
|                 | AXB2G_183267     | 31426111100346303           | Z        |      |
|                 | WIFI-MORETTI-3   | £ 46                        | %≜       | 56%  |
|                 | Barracas Sur     |                             |          | 42%  |
|                 | WIFI-MORETTI-:   | L                           |          | 40%  |
|                 | Personal Wifi Zo | ne                          |          | 30%  |
|                 | Htex             |                             | -        | 28%  |
|                 | TeleCentro-a089  |                             | -        | 24%  |
|                 | sc-94ef          |                             | •        | 24%  |
| Contraseña WIFI | Ibdt14           |                             | •        | 20%  |
|                 | WIFI-MORETTI-2   |                             |          |      |
|                 | •••••            |                             |          |      |
| Id Dispositivo  | iusd88wkxsw12    |                             |          |      |
|                 | 1                |                             |          |      |
| ld Taller       |                  | crabar                      |          |      |
|                 | 1                | Escanear Redes              |          |      |

# Configurar las 3 opciones indicadas y luego "Grabar"

#### STEP 9

#### En el celular se verá esta pantalla y al mismo tiempo el equipo se reiniciará

| 12:0811 4G<br>192.168.4.1<br>Moretti Aita                                  |
|----------------------------------------------------------------------------|
| Cancelar<br>Datos Grabados<br>Reiniciando<br>Si, falla, intentelo de nuevo |

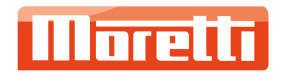

#### STEP 10

# Peso actual de la balanza Total en Kg de las pesadas Numero de eje o pesada

# Una vez que inicia el equipo en el visor se vera la sig. información

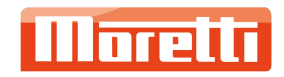

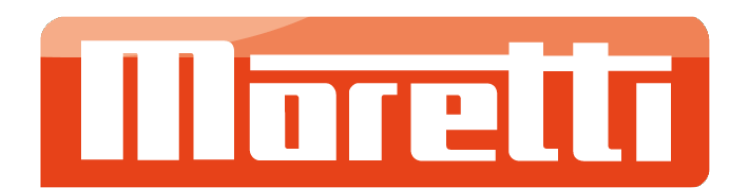